## 下呂市役所 LINE登録のご案内

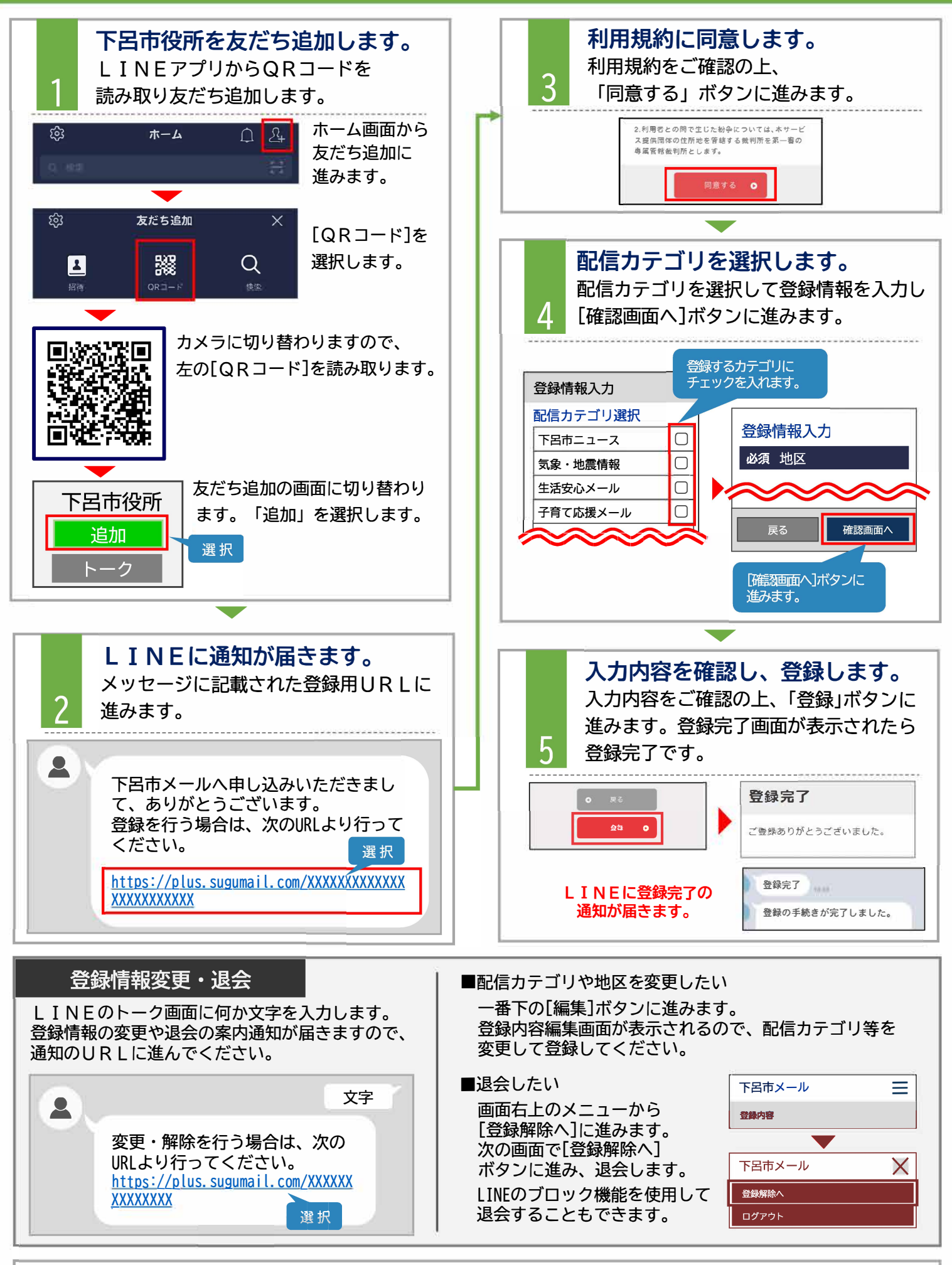

**ジ** お問合せ先:下呂市役所 総務課 電話:0576-24-2222 (平日 8:30 ~17:15)